# 1.4 Excel 2019 によるヒストグラム作成

1.4.1 アドインの追加

ヒストグラムが出来るように, Excel 2019 をセットアップする。

Excel 2013, Excel 2016 も同様の手順。

まず、エクセルの最初のページで、「データ」タブをマウスでクリックすると、下記の画面が出てくる。

|                  | 5-0                  | - <del>-</del> |                         |                          |                   |                                  |                                 |          |                          |          |                    |                | Book1                 | - Excel               |               |           |                                               |                     |                                       |                  |   |   | <del>サ</del> 1 | (ンイン | <b>b</b> – | ٥    | ×       |
|------------------|----------------------|----------------|-------------------------|--------------------------|-------------------|----------------------------------|---------------------------------|----------|--------------------------|----------|--------------------|----------------|-----------------------|-----------------------|---------------|-----------|-----------------------------------------------|---------------------|---------------------------------------|------------------|---|---|----------------|------|------------|------|---------|
| ファイ              | ル ホーム                | 、 挿入           | ページレイア                  | ウト 数式                    | データ               | 校閲表                              | 示 ヘルプ                           | ACROBA   | π Ç <sub>j</sub> ≆ĭ      | うしたい作業を入 | 、カしてください           |                |                       |                       |               |           |                                               |                     |                                       |                  |   |   |                |      |            | βţ,‡ | 有       |
| <b>データ</b><br>取得 | の テキストお<br>マ は CSV か | モ Web き        | デーブルまた 最近・<br>は範囲から たソ・ | で<br>使っ<br>し<br>た<br>の接続 | 「<br>すべて<br>更新▼ 。 | <b>クエリと接続</b><br>プロパティ<br>リンクの編集 | 2↓ <u>スス</u><br><u>ス</u> ↓ 並べ替え | 7111/9-  | × クリア<br>2 再適用<br>・ 詳細設定 | 区切り位置フ   | ラッシュ 重複<br>フィル の削除 | データの<br>注入力規則・ | <b>→</b> □ [<br>統合 ルー | 1日<br>ションシップ デー・<br>の | タモデル W<br>)管理 | hat-If 分析 | アンフロン (1) (1) (1) (1) (1) (1) (1) (1) (1) (1) | 「<br>グループ 小<br>解除 ▼ | 〒 <sup>1</sup> 1] 詳細ヵ<br>□ ] 詳細ね<br>計 | データの表示<br>注表示しない |   |   |                |      |            |      |         |
|                  |                      | データの刵          | 得と変換                    |                          | クエリ               | と接続                              | 並                               | べ替えとフィルタ | 7—                       |          |                    | データッ           | ノーノレ                  |                       |               | 予測        |                                               | アウ                  | ライン                                   | 5                |   |   |                |      |            |      | ~       |
| A1               | -                    | : >            | $\checkmark f_x$        |                          |                   |                                  |                                 |          |                          |          |                    |                |                       |                       |               |           |                                               |                     |                                       |                  |   |   |                |      |            |      | ~       |
|                  | А                    | В              | С                       | D                        | E                 | F                                | G                               | н        | 1                        | J        | К                  | L              | М                     | N                     | 0             | P         | Q                                             | R                   | S                                     | т                | U | V | W              | Х    | Y          | Z    | <b></b> |
| 1                |                      |                |                         |                          |                   |                                  |                                 |          |                          |          |                    |                |                       |                       |               |           |                                               |                     |                                       |                  |   |   |                |      |            |      |         |
| 2                |                      |                |                         |                          |                   |                                  |                                 |          |                          |          |                    |                |                       |                       |               |           |                                               |                     |                                       |                  |   |   |                |      |            |      |         |

様々な選択肢があり、一番左(「アウトライン」の右隣の右)に注目。

選択肢は何もない状態。

次に、「ファイル」タブをマウスでクリックすると下記の画面が現れる。

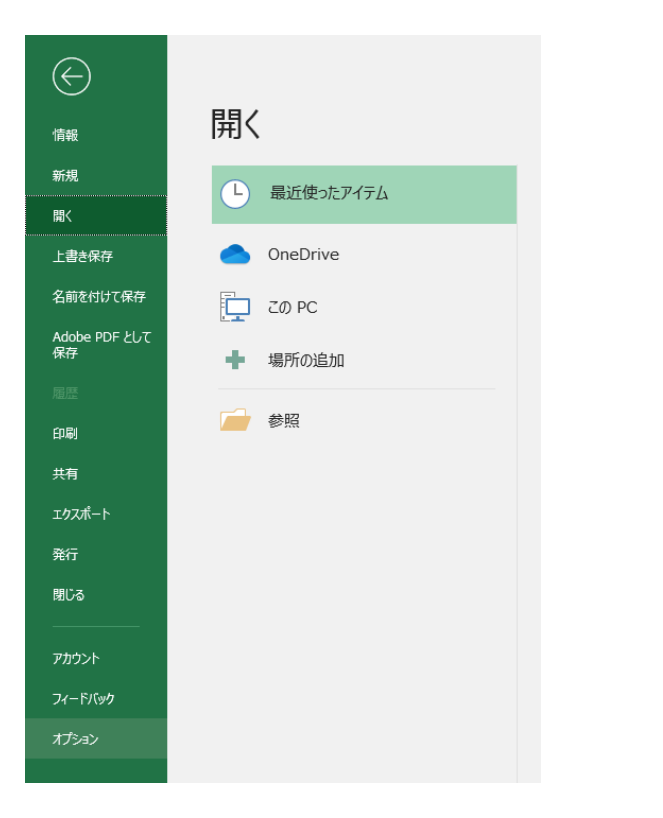

一番左下の「オプション」を選択して、下記の画面が出てくる。

| Excel のオプション                                                                                                    |                                                                                                    | ?     | ×  |
|----------------------------------------------------------------------------------------------------|----------------------------------------------------------------------------------------------------|-------|----|
| 基本設定         数式         データ         文章校正         保存         言語         簡単操作         詳細設定         リポンのユーザー設定         クイック アクセス ツール パー         アドイン         セキュリティ センター | <ul> <li>● 表示を催先した最適化 (ク)</li> <li>● 互換性に対応した最適化 (ク) (ク)</li> <li>● 互換性に対応した最適化 (ク) (ク)</li> <li>● 運択時にシィックがガオブションを表示する(Q)</li> <li>● リアルタイムのプレビュー表示機能を有効にする(L) (0)</li> <li>● 運択時にクイック分がオブションを表示する(Q)</li> <li>● リアルタイムのプレビュー表示機能を有効にする(L) (0)</li> <li>● と&gt;トのスタイル(B):</li> <li>● と&gt;トのスタイル(B):</li> <li>■ とントに機能の説明を表示する (マ)</li> <li>         新しいブックの作成時</li></ul> | サービスを |    |
|                                                                                                    | Ivi 目分の Office アフリケーションの LinkedIn 標能を有効にします()       OK                                                                                                    | キャン   | セル |

## 左の下から2番目の「アドイン」を選択して、下記の画面が出てくる。

| cel のオプション     |                                                                                                    |                                                           | ?                      | ×        |
|----------------|----------------------------------------------------------------------------------------------------|-----------------------------------------------------------|------------------------|----------|
| 基本設定           | Microsoft Office のアドインの表示と管理を                                                                                                    | 行います。                                                     |                        |          |
| 数式             |                                                                                                    |                                                           |                        |          |
| データ            | アドイン                                                                                                    |                                                           |                        |          |
| 文章校正           | 夕前,                                                                                                    | 195                                                       | 4面米石                   |          |
|                | 1月前  1<br> アカティブなアブ  ケーション アドイン                                                                                                    | ולזמהי 🛛                                                  | 化生大机                   | -l-      |
| 1 <del>1</del> | Acrobat PDFMaker Office COM Addin                                                                                                    | C:¥¥PDFMaker¥Office¥x64¥PDFMOfficeAddin.dll               | COM アドイン               |          |
| 語              |                                                                                                    |                                                           |                        |          |
| 単操作            | アクティブでないアプリケーション アドイン                                                                                                    |                                                           |                        |          |
| man ch         | Euro Currency Tools                                                                                                    | C:¥ice¥root¥Office16¥Library¥EUROTOOL.XLAM                | Excel アドイン             |          |
| (相)設定          | Inquire<br>Microsoft Actions Dans 2                                                                                                    | C:¥icrosoft Office¥Office16¥DCF¥NativeShim.dll            |                        |          |
| シのユーザー設定       | Microsoft Actions Pane 3<br>Microsoft Power Man for Excel                                                                                                    | C+¥ Man Excel Add-in¥EYCELPLUGINSHELL DLL                 | XML 近版/(ツク<br>COM マドイン | 1        |
|                |                                                                                                    | C:¥ of¥Office16¥Library¥SOLVER¥SOLVER XLAM                | Excel 7642             |          |
| ック アクセス ツール ハー | 日付 (XML)                                                                                                    | C:¥iles¥Microsoft Shared¥Smart Tag¥MOFL.DLL               | 操作                     |          |
| <b>イン</b>      | 分析ツール                                                                                                    | C:¥t¥Office16¥Library¥Analysis¥ANALYS32.XLL               | Excel アドイン             |          |
|                | 分析ツール - VBA                                                                                                    | C:¥Office16¥Library¥Analysis¥ATPVBAEN.XLAM                | Excel アドイン             |          |
|                | ドキュメント関連アドイン       ドキュメント関連アドインはありません       無効なアプリケーション アドインはありません.       アドイン: Acrobat PDFMaker Office COM Add       発行者: Adobe Systems, Incorporated       互換性: 互換性に関する情報はありません       場所: C:¥Program Files (x86)¥Adobe¥Ac | din<br>robat 11.0¥PDFMaker¥Office¥x64¥PDFMOfficeAddin.dll |                        | <b>•</b> |
|                | 説明: Acrobat PDFMaker Office COM Add<br>管理(A): Excel アドイン マ 設定(G)                                                                                                    | lin                                                       |                        |          |
|                |                                                                                                    |                                                           | K =+7>                 | 。<br>セル  |

「設定(G)」ボタンをクリックして、下記の画面が現れる。

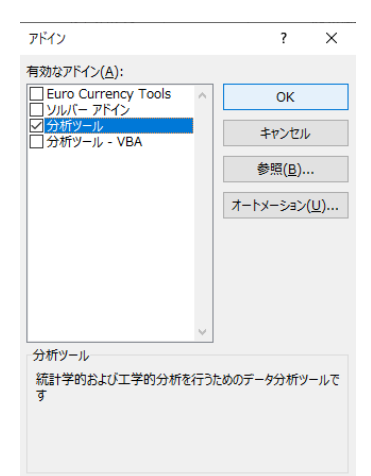

## 「分析ツール」にチェックを入れて、「OK」ボタンをクリックすると、下記の「データ」タブの画面に戻る。

| <b>H</b> 5-             | ¢~ ∓  |                           |       |                        |                               |                                           |          |                          |         |                     |                | Book1                 | - Excel              |                  |            |                                           |                   |      |                  |       |   | <del>サ</del> 1 | ンイン | <b>m</b> – | ٥ | ×        |
|-------------------------|-------|---------------------------|-------|------------------------|-------------------------------|-------------------------------------------|----------|--------------------------|---------|---------------------|----------------|-----------------------|----------------------|------------------|------------|-------------------------------------------|-------------------|------|------------------|-------|---|----------------|-----|------------|---|----------|
| ファイル ホー                 | -ム 挿入 | ページ レイアウト                 | 数式    | データ お                  | 调 表示                          | ネールプ                                      | ACROBA   | r Çj≋                    | 行したい作業を | 入力してください            |                |                       |                      |                  |            |                                           |                   |      |                  |       |   |                |     |            | R | 共有       |
| データの テキスト<br>取得 v は CSV | the b | テーブルまた 最近使・<br>は範囲から たソース | 既存の接続 | ■ 1<br>すべて<br>更新 * 見 り | <b>エリと接続</b><br>コパティ<br>ンクの編集 | £↓ <mark>Ă 2</mark><br><sub>Ă↓</sub> 並べ替え | 71119-   | く クリア<br>6 再適用<br>6 詳細設定 | 区切り位置   | フラッシュ 重複<br>フィル の削減 | データの<br>余 入力規則 | <b>↓</b> →□<br>統合 リルー | ≤_<br>∋a>シップ デー<br>0 | び<br>タモデル<br>D管理 | What-If 分析 | <ul> <li>予測 グルー</li> <li>シート 化</li> </ul> | プグループ リ<br>ア 解除 マ |      | データの表示<br>を表示しない | データ分析 |   |                |     |            |   |          |
|                         | データの  | 取得と変換                     |       | クエリと接                  | 続                             | 並                                         | べ替えとフィルタ | -                        |         |                     | データ            | ツール                   |                      |                  | 予測         |                                           | ፖር                | ハライン | 15               | 分析    |   |                |     |            |   | ~        |
| A1                      | -     | $\times \checkmark f_x$   |       |                        |                               |                                           |          |                          |         |                     |                |                       |                      |                  |            |                                           |                   |      |                  |       |   |                |     |            |   | ~        |
| A                       | В     | С                         | D     | E                      | F                             | G                                         | Н        | 1                        | J       | к                   | L              | М                     | N                    | 0                | Р          | Q                                         | R                 | S    | Т                | U     | V | W              | х   | Y          |   | <u> </u> |
| 1 2                     |       |                           |       |                        |                               |                                           |          |                          |         |                     |                |                       |                      |                  |            |                                           |                   |      |                  |       |   |                |     |            |   |          |

一番右に「データ分析」のタブが追加される。

これは一度だけ行えばよい。

次回からは自動的に「データ分析」のタブは追加されたままになる。

1.4.2 ヒストグラム作成

表 1.3 (P.7) のデータ入力

| E   | 3 4                              | • ∂                               |          | Ŧ   |     |   |
|-----|----------------------------------|-----------------------------------|----------|-----|-----|---|
| ファ  | イル                               | ホーム                               |          | 挿   | ٦,  |   |
| 貼り  | <mark>ししていた。</mark><br>何けで、<br>、 | 6 切り取<br>副 コピー<br>▶ 書式の<br>カリップボー | り<br>- ド | 一/則 | おり付 | け |
| A1  |                                  | -                                 | ] :      |     | ×   |   |
|     |                                  | A                                 |          | В   |     |   |
| 1   |                                  | 4.3                               |          |     |     |   |
| 2   |                                  | 5.2                               |          |     |     |   |
| 3   |                                  | 7.2                               |          |     |     |   |
| 4   |                                  | 6.4                               |          |     |     |   |
| 5   |                                  | 3.5                               |          |     |     |   |
| 6   |                                  | 5.6                               |          |     |     |   |
| 7   |                                  | 6.7                               |          |     |     |   |
| 8   |                                  | 6.1                               |          |     |     |   |
| 9   |                                  | 4.1                               |          |     |     |   |
| 10  |                                  | 6.8                               |          |     |     |   |
| 11  |                                  | 5                                 |          |     |     |   |
| 12  |                                  | 5.6                               |          |     |     |   |
| 13  |                                  | 3.8                               |          |     |     |   |
| 14  |                                  | 4.6                               |          |     |     |   |
| 15  |                                  | 5.8                               |          |     |     |   |
| 16  |                                  | 5.1                               |          |     |     |   |
| 17  |                                  | 6.2                               |          |     |     |   |
| 18  |                                  | 5.3                               |          |     |     |   |
| 19  |                                  | 7.4                               |          |     |     |   |
| 20  |                                  | 5.9                               |          |     |     |   |
| 0.0 | 1                                |                                   |          |     |     |   |

### B列に階級境界値を入力

必要な階級値は 2.95, 3.95, ・・・, 7.95

| E                      | <b>5</b> • d | ≻ <del>-</del>                  |
|------------------------|--------------|---------------------------------|
| <i>רד</i>              | イル ホーノ       | 4 挿入                            |
| <b>ゲー</b><br>デー!<br>取得 | ■            | た Web テー<br>から から は範<br>データの取得。 |
| B7                     |              | • = ×                           |
|                        | А            | В                               |
| 1                      | 4.3          | 2.95                            |
| 2                      | 5.2          | 3.95                            |
| 3                      | 7.2          | 4.95                            |
| 4                      | 6.4          | 5.95                            |
| 5                      | 3.5          | 6.95                            |
| 6                      | 5.6          | 7.95                            |
| 7                      | 6.7          |                                 |
| 8                      | 6.1          |                                 |
| 9                      | 4.1          |                                 |
| 10                     | 6.8          | 6                               |
| 11                     | 5            |                                 |
| 12                     | 5.6          | i                               |
| 13                     | 3.8          |                                 |
| 14                     | 4.6          | i                               |
| 15                     | 5.8          |                                 |
| 16                     | 5.1          |                                 |
| 17                     | 6.2          |                                 |
| 18                     | 5.3          |                                 |
| 19                     | 7.4          |                                 |
| 20                     | 5.9          |                                 |

「データ」タブの選択

| ⊟            | <i>5</i> ∙ ∂      | ~ <del>-</del>                |                          |    |                      |                        |                         |          |                         |         |                          |               | Book                | 1 - Excel                     |                             |            |           |                                             |           |                      |       |   | サイン | イン | <b>m</b> – | ٥ | ×    |
|--------------|-------------------|-------------------------------|--------------------------|----|----------------------|------------------------|-------------------------|----------|-------------------------|---------|--------------------------|---------------|---------------------|-------------------------------|-----------------------------|------------|-----------|---------------------------------------------|-----------|----------------------|-------|---|-----|----|------------|---|------|
| ファイル         | -<br>т-а          | 挿入                            | ページ レイアウト                | 数式 | データ れ                | 交閲 表                   | 示 へげ                    | ACROBA   | 演♀ 1                    | テしたい作業を | く力してください                 |               |                     |                               |                             |            |           |                                             |           |                      |       |   |     |    |            | ۶ | 4 共有 |
| データの<br>取得 * | テキストまた<br>は CSV か | : Web <del>7</del><br>5 から (a | ーブルまた 最近使っ<br>地範囲から たソース |    | 「<br>すべて<br>更新 * 見 リ | エリと接続<br>ロパティ<br>ンクの編集 | 2↓ <u>入2</u><br>2↓ 並べ替え | 7111/9-  | く クリア<br>を 再適用<br>・詳細設定 | 区切り位置   | □<br>フラッシュ 重複<br>フィル の削除 | データの<br>注入力規則 | <b>↓</b> →□<br>統合 川 | ■<br>=<br>- ションシップ <b>デ</b> - | していていています。<br>-タ モデル<br>の管理 | What-If 分析 | 予測<br>シート | <ul> <li>ループグルージ</li> <li>化 * 解除</li> </ul> | が<br>プ 小計 | 詳細データの表示<br>詳細を表示しない | データ分析 |   |     |    |            |   |      |
|              |                   | データの取り                        | 書と変換                     |    | クエリと打                | 妾続                     | 並                       | べ替えとフィルタ | -                       |         |                          | データ           | ツール                 |                               |                             | 予測         |           |                                             | アウトライン    | r                    | 分析    |   |     |    |            |   | ^    |
| A1           | Ŧ                 | : ×                           | $\checkmark f_x$         |    |                      |                        |                         |          |                         |         |                          |               |                     |                               |                             |            |           |                                             |           |                      |       |   |     |    |            |   | ~    |
|              | А                 | В                             | С                        | D  | Е                    | F                      | G                       | Н        | 1                       | J       | К                        | L             | М                   | N                             | 0                           | P          | Q         | F                                           | R S       | Т                    | U     | V | W   | х  | Y          |   | Z 🔺  |
| 1 2          |                   |                               |                          |    |                      |                        |                         |          |                         |         |                          |               |                     |                               |                             |            |           |                                             |           |                      |       |   |     |    |            |   |      |

#### 先ほど追加された一番右の「データ分析」タブをクリック

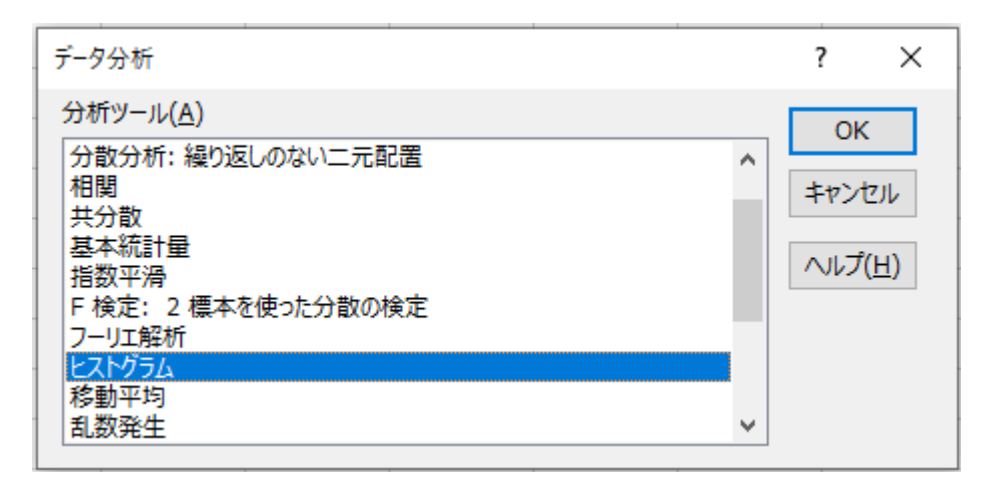

「ヒストグラム」選択、「OK」選択、次の画面

| ヒストグラム                                                                                                    |        | ? ×                                   |
|----------------------------------------------------------------------------------------------------|--------|---------------------------------------|
| 入力元<br>入力範囲( <u>I</u> ):<br>データ区間( <u>B</u> ):<br>□ ラベル( <u>L</u> )                                                                                      | 1<br>1 | OK<br><i>キャンセル</i><br>ヘルプ( <u>H</u> ) |
| 出力オプション<br>〇 出力先( <u>O</u> ):<br>④ 新規ワークシート( <u>P</u> ):<br>〇 新規ブック( <u>W</u> )<br>〇 パレート図( <u>A</u> )<br>〇 累積度数分布の表示( <u>M</u> )<br>〇 グラフ作成( <u>C</u> ) |        |                                       |

入力範囲(I)の右の空欄をマウスの左ボタンでクリック, A1 から A20 までマウスの左ボタンを押し続けて

選択すると、次の画面

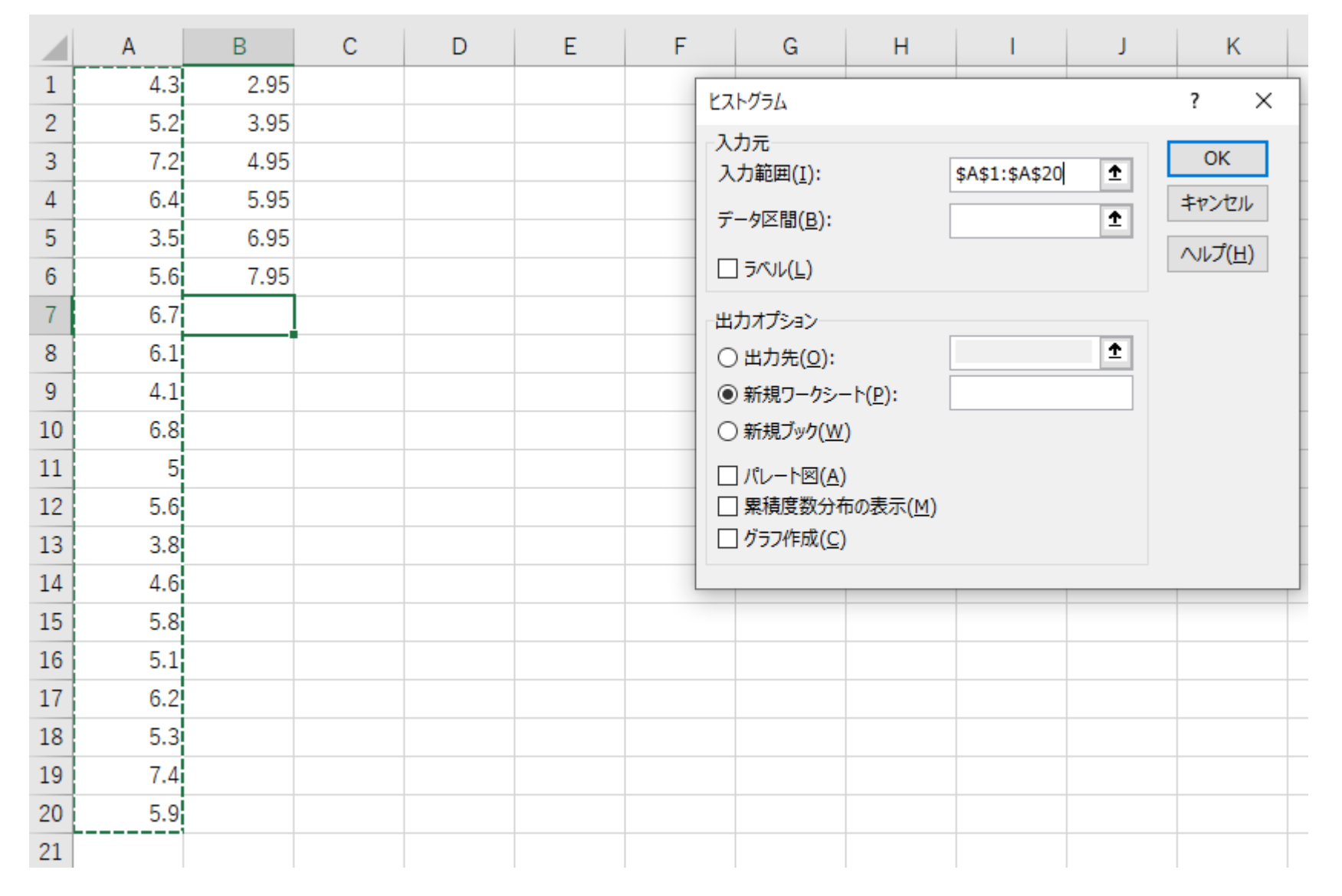

データ区間(B)の右の空欄をマウスの左ボタンでクリック, B1からB6までマウスの左ボタンを押し続けて 選択すると、次の画面

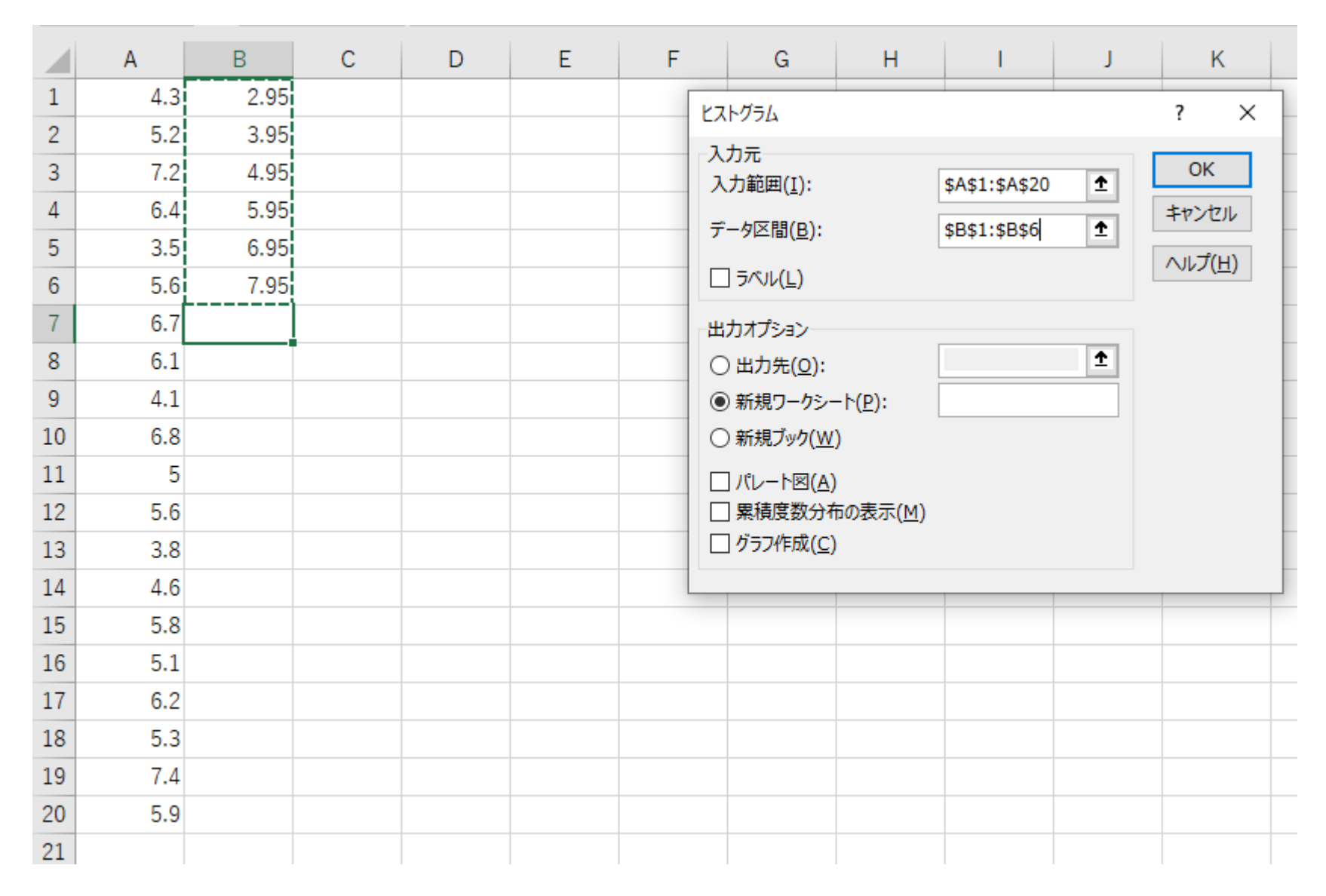

「出力オプション」の「出力先」にチェック,右の空欄をマウスの右ボタンでクリック, 例えば,D1 でマウスの左ボタンをクリック,次の画面

|    | А   | В    | С | D | E | F          | G                    | Н               | 1              | J        | K                |
|----|-----|------|---|---|---|------------|----------------------|-----------------|----------------|----------|------------------|
| 1  | 4.3 | 2.95 |   |   |   | ۲ <u>۲</u> | トグラム                 |                 |                |          | ? ×              |
| 2  | 5.2 | 3.95 |   |   |   | -2         | 力元                   |                 |                |          |                  |
| 3  | 7.2 | 4.95 |   |   |   | <u>ک</u>   | 力範囲( <u>I</u> ):     |                 | \$A\$1:\$A\$20 | Ť        | ОК               |
| 4  | 6.4 | 5.95 |   |   |   | デ          | —夕区間(B):             |                 | \$B\$1:\$B\$6  | Ť        | キャンセル            |
| 5  | 3.5 | 6.95 |   |   |   |            |                      |                 |                |          | ∧,ルプ( <u>H</u> ) |
| 6  | 5.6 | 7.95 |   |   |   |            | ] 7/VV( <u>L</u> )   |                 |                |          |                  |
| 7  | 6.7 |      |   |   |   | 出          | カオプション               |                 |                |          |                  |
| 8  | 6.1 |      |   |   |   | ۲          | )出力先 <u>(O</u> ):    |                 | \$D\$1         | <u> </u> |                  |
| 9  | 4.1 |      |   |   |   | C          | )新規ワークシー             | Ի( <u>Р</u> ):  |                |          |                  |
| 10 | 6.8 |      |   |   |   | C          | )新規ブック( <u>W</u> )   |                 |                |          |                  |
| 11 | 5   |      |   |   |   |            | ] パレート図( <u>A</u> )  |                 |                |          |                  |
| 12 | 5.6 |      |   |   |   |            | ]累積度数分布              | の表示( <u>M</u> ) |                |          |                  |
| 13 | 3.8 |      |   |   |   |            | ] クラフイド成( <u>C</u> ) |                 |                |          |                  |
| 14 | 4.6 |      |   |   |   |            |                      |                 |                |          |                  |
| 15 | 5.8 |      |   |   |   |            |                      |                 |                |          |                  |
| 16 | 5.1 |      |   |   |   |            |                      |                 |                |          |                  |
| 17 | 6.2 |      |   |   |   |            |                      |                 |                |          |                  |
| 18 | 5.3 |      |   |   |   |            |                      |                 |                |          |                  |
| 19 | 7.4 |      |   |   |   |            |                      |                 |                |          |                  |
| 20 | 5.9 |      |   |   |   |            |                      |                 |                |          |                  |
| 21 |     |      |   |   |   |            |                      |                 |                |          |                  |

「OK」選択,次の画面

|    | А   | В    | С | D     | E  |
|----|-----|------|---|-------|----|
| 1  | 4.3 | 2.95 |   | データ区間 | 頻度 |
| 2  | 5.2 | 3.95 |   | 2.95  | 0  |
| 3  | 7.2 | 4.95 |   | 3.95  | 2  |
| 4  | 6.4 | 5.95 |   | 4.95  | 3  |
| 5  | 3.5 | 6.95 |   | 5.95  | 8  |
| 6  | 5.6 | 7.95 |   | 6.95  | 5  |
| 7  | 6.7 |      |   | 7.95  | 2  |
| 8  | 6.1 |      |   | 次の級   | 0  |
| 9  | 4.1 |      |   |       |    |
| 10 | 6.8 |      |   |       |    |
| 11 | 5   |      |   |       |    |
| 12 | 5.6 |      |   |       |    |
| 13 | 3.8 |      |   |       |    |
| 14 | 4.6 |      |   |       |    |
| 15 | 5.8 |      |   |       |    |
| 16 | 5.1 |      |   |       |    |
| 17 | 6.2 |      |   |       |    |
| 18 | 5.3 |      |   |       |    |
| 19 | 7.4 |      |   |       |    |
| 20 | 5.9 |      |   |       |    |
| 21 |     |      |   |       |    |

## ヒストグラムを作るために、「挿入」タブ

| B          | •ూ ∂                    | <b>~</b> ∓   |                     |                           |                                          |                              |         |                                |                     |                          |             |                                               | Tbl1.3          | - Excel                                                                                                    |
|------------|-------------------------|--------------|---------------------|---------------------------|------------------------------------------|------------------------------|---------|--------------------------------|---------------------|--------------------------|-------------|-----------------------------------------------|-----------------|----------------------------------------------------------------------------------------------------|
| ファイ        | ル ホーム                   | 挿入           | ページレイア              | ウト 数式                     | データ                                      | 校閲 表示                        | ヘルプ     | ACROBAT                        | ♀ 実行                | したい作業を入                  | カしてください     |                                               |                 |                                                                                                    |
| レイ ビボッ テーブ | )<br>ト おすすめ<br>ル ピボットテー | ) テーブル<br>ブル | ■<br>●<br>像 わご<br>画 | ●<br>●<br>ライン 図形 J<br>像 × | לא 🖓 3D<br>הראיק 🖓 גבריק אלג<br>גבריק גל | モデル ・<br>nartArt<br>リーンショット・ | 田 アドインを | え手 Visio<br>アドイン Visio<br>Visu | Data 🔝 F<br>Jalizer | Bing マップ<br>People Graph | おすすめ<br>グラフ | ∥ • <b>   </b> • ሰԿ<br>Ж • ሰհ • ሸï<br>) • ⊵ • | ・<br>で<br>マップ I | レンジョン しょうしん しょうしん しょう しょうしん しょうしん しょうしん しょうしん しょうしん しょうしん しょうしん しょうしん しょうしん しょうしん しょうしん しょうしん しょうしん しょうしん しょうしん しょうしん しょうしん しょうしん しょうしん しょうしん しょうしん しょうしん しょうしん しょうしん しょうしん しょうしん しょうしん しょうしん しょうしん しょうしん しょうしん しょうしん しょうしん しょうしょう しょう しょう しょう しょう しょう しょう しょう しょう |
|            | テーブル                    | ,            |                     | [                         | ×                                        |                              |         | アド                             | 42                  |                          |             | グラフ                                           |                 | Es.                                                                                                    |
| D1         | Ŧ                       | : ×          | $\checkmark f_x$    | データ区                      | く問                                       |                              |         |                                |                     |                          |             |                                               |                 |                                                                                                    |
|            | А                       | В            | С                   | D                         | E                                        | F                            | G       | н                              | 1                   | J                        | К           | L                                             | М               | N                                                                                                    |
| 1          | 4.3                     | 2.95         |                     | データ区間                     | 頻度                                       |                              |         |                                |                     |                          |             |                                               |                 |                                                                                                    |
| 2          | 5.2                     | 3.95         |                     | 2.95                      | 0                                        |                              |         |                                |                     |                          |             |                                               |                 |                                                                                                    |
| 3          | 7.2                     | 4.95         |                     | 3.95                      | 2                                        |                              |         |                                |                     |                          |             |                                               |                 |                                                                                                    |
| 4          | 6.4                     | 5.95         |                     | 4.95                      | 3                                        |                              |         |                                |                     |                          |             |                                               |                 |                                                                                                    |
| 5          | 3.5                     | 6.95         |                     | 5.95                      | 8                                        |                              |         |                                |                     |                          |             |                                               |                 |                                                                                                    |
| 6          | 5.6                     | 7.95         |                     | 6.95                      | 5                                        |                              |         |                                |                     |                          |             |                                               |                 |                                                                                                    |
| 7          | 6.7                     |              |                     | 7.95                      | 2                                        |                              |         |                                |                     |                          |             |                                               |                 |                                                                                                    |
| 8          | 6.1                     |              |                     | 次の級                       | 0                                        |                              |         |                                |                     |                          |             |                                               |                 |                                                                                                    |
| 9          | 4.1                     |              |                     |                           |                                          |                              |         |                                |                     |                          |             |                                               |                 |                                                                                                    |

▲ をマウス左ボタンでクリック, ▲ にマウスの矢印を乗せると, 次の画面

| B        | <b>গ</b> •∂•                                                                                                    | Ŧ         |                    |       |                     |                              |         |                       |                                                |                         |                    | Tbl1.3 - Excel                                                                                                    |
|----------|----------------------------------------------------------------------------------------------------|-----------|--------------------|-------|---------------------|------------------------------|---------|-----------------------|------------------------------------------------|-------------------------|--------------------|----------------------------------------------------------------------------------------------------|
| ファイ      | ルホーム                                                                                                    | 挿入        | ページ レイアウ           | ト 数式  | データ                 | 校閲 表示                        | き へいプ   | ACROBA                | т ♀ 実行し                                        | したい作業を入力                | わしてください            |                                                                                                    |
| レイボッ テーブ | ) じっしょう しんしょう しんしょう しょう しょう しょう しょう しょう しょう しょう しょう しょう | テーブル<br>ン | ▲<br>画像 オンライ<br>画像 |       | イコン<br>通<br>スク<br>3 | モデル ・<br>hartArt<br>リーンショット・ | 田 アドインズ | を入手<br>アドイン ・ Vi<br>V | vio Data E<br>sio Data E P<br>sualizer<br>アドイン | iing マップ<br>eople Graph | <b>おすすめ</b><br>ガラフ | 2-D 縦棒     3D     近し、     近し、     近し |
| D1       | Ŧ                                                                                                    | : ×       | √ f <sub>×</sub>   | データ区  | 間                   |                              |         |                       |                                                |                         |                    | 3-D ≰合縦棒                                                                                                    |
|          | A                                                                                                    | В         | С                  | D     | Е                   | F                            | G       | н                     | I.                                             | J                       | К                  | この種類のグラフの使用目的:<br>・いくつかの項目の値を比較します。 O P                                                                                                    |
| 1        | 4.3                                                                                                    | 2.95      | 7                  | 『一タ区間 | 頻度                  |                              |         |                       |                                                |                         |                    | 2-D 使用ケーフ:                                                                                                    |
| 2        | 5.2                                                                                                    | 3.95      |                    | 2.95  | 0                   |                              |         |                       |                                                |                         |                    | ・項目の順序が重要でない場合に                                                                                                    |
| 3        | 7.2                                                                                                    | 4.95      |                    | 3.95  | 2                   |                              |         |                       |                                                |                         |                    | (現いは9)。                                                                                                    |
| 4        | 6.4                                                                                                    | 5.95      |                    | 4.95  | 3                   |                              |         |                       |                                                |                         |                    |                                                                                                    |
| 5        | 3.5                                                                                                    | 6.95      |                    | 5.95  | 8                   |                              |         |                       |                                                |                         |                    |                                                                                                    |
| 6        | 5.6                                                                                                    | 7.95      |                    | 6.95  | 5                   |                              |         |                       |                                                |                         |                    |                                                                                                    |
| 7        | 6.7                                                                                                    |           |                    | 7.95  | 2                   |                              |         |                       |                                                |                         |                    |                                                                                                    |
| 8        | 6.1                                                                                                    |           | 3                  | 欠の級   | 0                   |                              |         |                       |                                                |                         |                    | [ <u>Ⅲ</u> その他の縦棒クラノ( <u>M</u> )                                                                                                    |
| 9        | 4.1                                                                                                    |           |                    |       |                     |                              |         |                       |                                                | -                       |                    |                                                                                                    |
| 10       | 6.8                                                                                                    |           |                    |       |                     |                              |         |                       |                                                |                         |                    |                                                                                                    |
| 11       | 5                                                                                                    |           |                    |       |                     |                              |         |                       |                                                |                         |                    | · · · · · · · · · · · · · · · · · · ·                                                                                                    |
| 12       | 5.6                                                                                                    |           |                    |       |                     |                              |         |                       |                                                | 9 -                     |                    |                                                                                                    |
| 13       | 3.8                                                                                                    |           |                    |       |                     |                              |         |                       |                                                | 7 -                     |                    |                                                                                                    |
| 14       | 4.0<br>5.0                                                                                                    |           |                    |       |                     |                              |         |                       |                                                | 6                       |                    |                                                                                                    |
| 16       | 5.0                                                                                                    |           |                    |       |                     |                              |         |                       |                                                |                         |                    | ¢                                                                                                    |
| 17       | 6.2                                                                                                    |           |                    |       |                     |                              |         |                       |                                                | 4 -                     |                    |                                                                                                    |
| 18       | 5.3                                                                                                    |           |                    |       |                     |                              |         |                       |                                                | 3 -                     |                    |                                                                                                    |
| 19       | 7.4                                                                                                    |           |                    |       |                     |                              |         |                       |                                                | 1 -                     |                    |                                                                                                    |
| 20       | 5.9                                                                                                    |           |                    |       |                     |                              |         |                       |                                                | 0 -                     |                    |                                                                                                    |
| 21       |                                                                                                    |           |                    |       |                     |                              |         |                       |                                                |                         | 2.95               | 3.95 4.95 5.95 6.95 7.95 次の級                                                                                                    |
|          |                                                                                                    |           |                    |       |                     |                              |         |                       |                                                | 0                       |                    | <u> </u>                                                                                                    |

## そのままクリックすると、次の画面

| ₽ 5· ♂· ÷           |          |                                                                             |                                                    |       |    |   |           |            | グラフ              | דד Tbl1.3 - Excel |    |      |         |                |                      |                                   |     |                                           |  |
|---------------------|----------|-----------------------------------------------------------------------------|----------------------------------------------------|-------|----|---|-----------|------------|------------------|-------------------|----|------|---------|----------------|----------------------|-----------------------------------|-----|-------------------------------------------|--|
| ファイル ホーム            |          | -ム 挿入                                                                       | ページレイアウト 数式 データ 校閲 表示 ヘルプ ACROBAT デザイン 書式 Q 実行したいや |       |    |   |           |            |                  |                   |    |      | い作業を入力し | F業を入力してください    |                      |                                   |     |                                           |  |
| グラフ要素 ク<br>を追加 × レイ |          | <sup>1</sup> /20<br>10<br>10<br>10<br>10<br>10<br>10<br>10<br>10<br>10<br>1 |                                                    |       |    |   | л.<br>Лат | • <u> </u> | , <b>1</b> 1., _ |                   |    |      |         | 行/列の デ<br>切り替え | データの<br>ジラフの<br>選択の空 | )<br>建築<br>グラフの<br>変更<br>増新<br>単所 |     |                                           |  |
|                     | 5500-17. |                                                                             |                                                    |       |    |   |           |            |                  |                   |    |      |         |                |                      | <del>४२</del> : <u>२७७</u> /Л     |     |                                           |  |
| 7                   | ラフ1      | • • ×                                                                       | $\sqrt{f_x}$                                       |       |    |   |           |            |                  |                   |    |      |         |                |                      |                                   |     |                                           |  |
|                     | А        | В                                                                           | С                                                  | D     | Е  | F | 6         | G          | Н                | 1                 | J  | К    | L       | М              | Ν                    | 0                                 | Р   | Q                                         |  |
| 1                   | 4        | .3 2.95                                                                     |                                                    | データ区間 | 頻度 |   |           |            |                  |                   |    |      |         |                |                      |                                   |     |                                           |  |
| 2                   | 5        | .2 3.95                                                                     |                                                    | 2.95  | 0  | ) |           |            |                  |                   |    |      |         |                |                      |                                   |     |                                           |  |
| 3                   | 7        | .2 4.95                                                                     |                                                    | 3.95  | 2  | 2 |           |            |                  |                   |    |      |         |                |                      |                                   |     |                                           |  |
| 4                   | 6        | .4 5.95                                                                     |                                                    | 4.95  | 3  | 3 |           |            |                  |                   |    |      |         |                |                      |                                   |     |                                           |  |
| 5                   | 3        | .5 6.95                                                                     |                                                    | 5.95  | 8  | 3 |           |            |                  |                   |    |      |         |                |                      |                                   |     |                                           |  |
| 6                   | 5        | .6 7.95                                                                     |                                                    | 6.95  | 5  | 5 |           |            |                  |                   |    |      |         |                |                      |                                   |     |                                           |  |
| 7                   | 6        | .7                                                                          |                                                    | 7.95  | 2  | 2 |           |            |                  |                   |    |      |         |                |                      |                                   |     |                                           |  |
| 8                   | 6        | .1                                                                          |                                                    | 次の級   | 0  | ) |           |            |                  |                   |    |      |         |                |                      |                                   |     |                                           |  |
| 9                   | 4        | .1                                                                          |                                                    |       |    |   |           |            |                  |                   |    |      |         |                |                      |                                   |     |                                           |  |
| 10                  | 6        | .8                                                                          |                                                    |       |    |   |           |            |                  |                   | 9- |      |         |                |                      |                                   |     |                                           |  |
| 11                  |          | 5                                                                           |                                                    |       |    |   |           |            |                  |                   |    | 頻度   |         |                |                      |                                   |     |                                           |  |
| 12                  | 5        | .6                                                                          |                                                    |       |    |   |           |            |                  |                   | 9  |      |         |                |                      |                                   |     | - And And And And And And And And And And |  |
| 13                  | 3        | .8                                                                          |                                                    |       |    |   |           |            |                  |                   | 8  |      |         |                |                      |                                   |     |                                           |  |
| 14                  | 4        | .6                                                                          |                                                    |       |    |   |           |            |                  |                   | 7  |      |         |                |                      |                                   |     |                                           |  |
| 15                  | 5        | .8                                                                          |                                                    |       |    |   |           |            |                  |                   | 6  |      |         |                |                      |                                   |     |                                           |  |
| 16                  | 5        | .1                                                                          |                                                    |       |    |   |           |            |                  |                   |    |      |         |                |                      |                                   |     | 0                                         |  |
| 17                  | 6        | .2                                                                          |                                                    |       |    |   |           |            |                  |                   | 3  |      |         |                |                      |                                   |     |                                           |  |
| 18                  | 5        | .3                                                                          |                                                    |       |    |   |           |            |                  |                   | 2  |      |         | _              |                      |                                   |     | _                                         |  |
| 19                  | 7        | .4                                                                          |                                                    |       |    |   |           |            |                  |                   | 1  |      |         | _              |                      |                                   |     | _                                         |  |
| 20                  | 5        | .9                                                                          |                                                    |       |    |   |           |            |                  |                   | 0  | 0.05 | 2.05    | 4.05           | F 05 5 5             |                                   |     | -                                         |  |
| 21                  |          |                                                                             |                                                    |       |    |   |           |            |                  |                   |    | 2.95 | 3.95    | 4.95           | 5.95 6.9             | 15 7.95                           | 次の級 |                                           |  |
| 00                  |          |                                                                             |                                                    |       |    |   |           |            |                  |                   | 0  |      |         |                | Y                    |                                   |     | 0                                         |  |

## 「グラフスタイル」によって様々なグラフ

3.95は2.95~3.95の階級,

4.95は3.95~4.95の階級,

5.95は4.95~5.95の階級,

6.95は5.95~6.95の階級,

7.95は6.95~7.95の階級となっている。

もっと、はっきりさせるために D 列を修正すると、自動的にグラフが変更される。

#### 次の画面

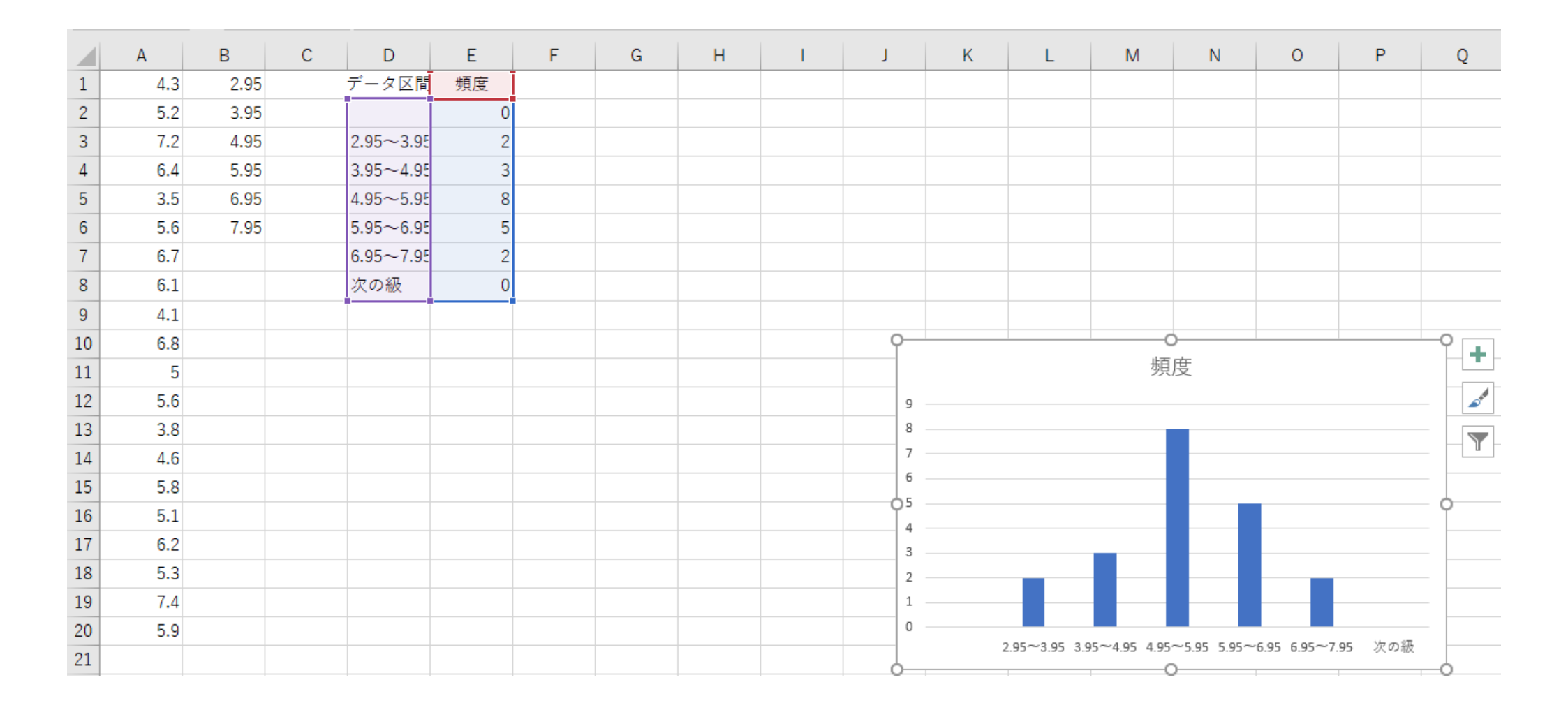